# MANUAL DE EMISSÃO DE Nota fiscal eletrônica

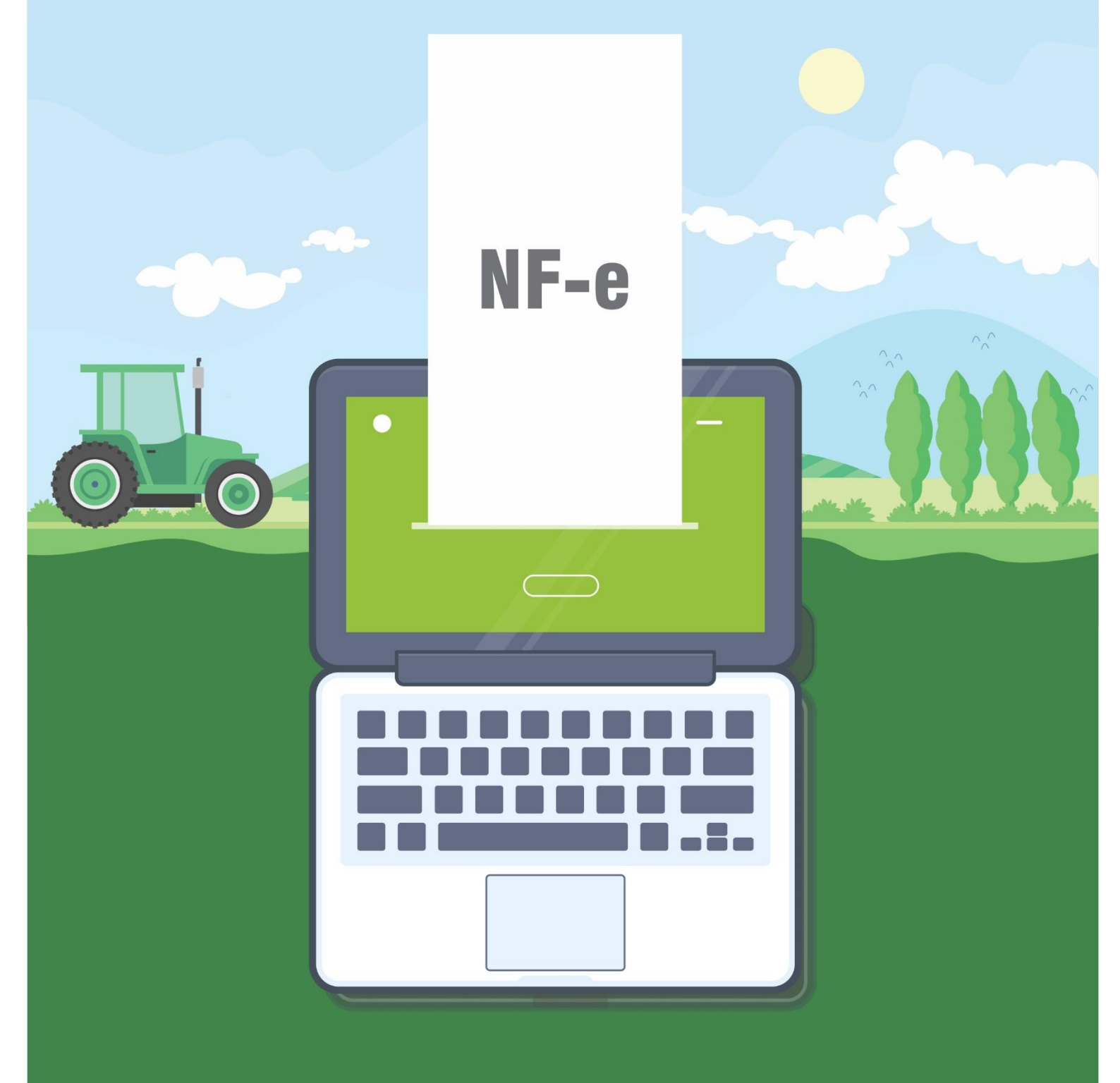

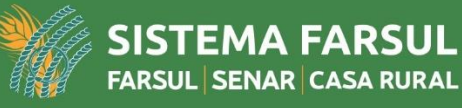

# ÍNDICE

| APRESENTAÇÃO                              | 3   |
|-------------------------------------------|-----|
| NOTA FISCAL ELETRÔNICA -NF-e              | . 3 |
| POR QUE ADERIR A NF-e? QUAIS VANTAGENS?   | . 3 |
| OBRIGATORIDADE DA NF-e PARA PODUTOR RURAL | . 4 |
| COMO EMITIR UMA NF-e ?                    | . 5 |
| CERTIFICADO DIGITAL                       | . 6 |
| PASSO A PASSO DE COMO EMIITR UMA NF-e     | , 7 |

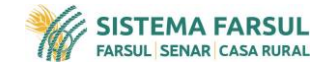

# **APRESENTAÇÃO**

Este manual de orientações é direcionado aos agricultores que atuam nas mais diversas áreas, em todo território do Rio Grande do Sul.

Tem o objetivo de apresentar o assunto de forma mais simplificada e objetiva. Ademais, possui o passo a passo para facilitar o preenchimento de uma nota fiscal eletrônica.

Importante frisar que este material disponibiliza uma base mínima de conhecimento aos agricultores, mas não tem a pretensão de substituir atividades de treinamento e qualificação fornecidos pelo Senar-RS. Da mesma forma, recortes de legislação e links aqui utilizados devem ser consultados nos sites oficiais antes da aplicação efetiva, para certificar que o texto não foi alterado ou revogado.

Além do mais, sugestões de aprimoramentos são sempre bemvindas. Por fim, desejamos uma excelente experiência.

# NOTA FISCAL ELETRÔNICA -NF-e

Segundo a Sefaz-RS, é um documento de existência apenas digital, emitido e armazenado eletronicamente, com o objetivo principal de documentar para fins fiscais uma operação de circulação de mercadorias ou uma prestação de serviços.

Sua validade jurídica é garantida pela assinatura digital do remetente, que atesta a autoria e a integridade, e pela recepção do documento eletrônico pelo Fisco.

#### PORQUE ADERIR A NF-e? QUAIS VANTAGENS?

Pois permite ao agricultor uma gestão mais eficaz e simplificada de suas vendas, compras ou da propriedade em geral, facilitando a declaração de rendimentos, evitando assim irregularidades.

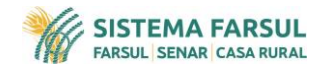

Ainda assim, evita perdas de tempo ao retirar na prefeitura o talão modelo 04 (antigo modelo 15), e evita extravios e perdas, visto que é criado e armazenado de forma digital e não mais em papel.

Outro benefício, é que as informações digitais podem ser usadas estrategicamente, pois estão disponíveis de forma ágil e rápida, auxiliando assim na tomada de decisão, no aumento da produtividade e na geração de melhores resultados para a propriedade.

## **OBRIGATORIDADE DA NF-e PARA PODUTOR RURAL**

Dentre os grupos de agricultores que possuem obrigatoriedade para emitir a NF-e, baseado no Decreto n° 54.849/2019 da Secretaria Estadual da Fazenda (Sefaz-RS) podemos destacar:

- Agricultores que possuem registro no CNPJ;
- Agricultores que realizam venda de Arroz (em casca);
- Agricultores que são enquadrados como **produtores** e realizam venda de produtos para fora do Estado do Rio Grande do Sul.

Classificam-se como **micro produtores** aqueles possuem, qualquer título, por si, seus sócios, parceiros, meeiros, cônjuges ou filhos menores, de área rural de até 04 (quatro) módulos fiscais (<u>clique aqui para</u> <u>consultar o tamanho do módulo no seu município</u>), quantificados na legislação em vigor e que tenham receita bruta, em cada anocalendário, não superior a 15.000 (quinze mil), UPF (Unidade Padrão Fiscal) valor em 2021 com UPF a R\$ 21,1581 de 21,1581 de R\$ 317.371,50 (<u>clique aqui para consultar o valor atual da UPF</u>). Os **produtores** são aqueles que possuem mais do que 4 módulos fiscais, ou possuem renda maior do que 15.000 Unidades Padrão Fiscal.

Segundo o Decreto nº 55.0990/2020, revoga a alínea i'' do Decreto nº 54.849/2019 que definia que partir de 1º de janeiro de 2021, em todas

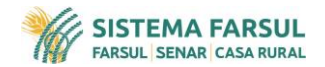

as operações efetuadas por produtor rurais deveriam emitir nota fiscal. Deixando por hora em aberto uma data a ser definida e publicada novamente.

Revoga e substitui também alínea **h**" que antes definia a partir de 1º de março de 2020, nas operações realizadas por estabelecimentos de produtor rural que tiveram valor adicionado, calculado conforme instruções baixadas pela Receita Estadual, superior a R\$ 1.000.000,00 (um milhão de reais) no ano-base de 2017;

Por:

"h) a partir de 1º de janeiro de 2021, nas operações realizadas por estabelecimentos de produtor rural que tiveram valor adicionado, calculado conforme instruções baixadas pela Receita Estadual, superior a R\$ 4.800.000,00 (quatro milhões e oitocentos mil reais) no ano-base de 2017."

(Clique aqui para consulta de produtores rurais que deverão emitir NF-e a partir de janeiro de 2021, com VAF superior a R\$ 4.800.000,00.)

#### COMO EMITIR UMA NF-e?

Primeiramente será necessário um computador com acesso à internet e um certificado digital válido, onde o produtor rural como pessoa física deve se identificar no site da Sefaz-RS utilizando o cartão Banrisul com chip ou certificado digital e-CPF.

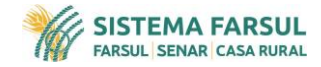

### **CERTIFICADO DIGITAL**

É um documento eletrônico que, na prática, equivale a uma carteira de identidade eletrônica, ele permite a identificação de uma pessoa (física ou jurídica) no meio digital/eletrônico e é utilizado para assinatura de documentos ou mensagens.

Usado também para identificação no acesso de alguma transação pela Internet que necessite validade legal e identificação inequívoca. Ele contém dados de seu titular e da Autoridade Certificadora.

Essa tecnologia confere a mesma validade jurídica ao documento assinado digitalmente do equivalente em papel assinado de próprio punho.

Existem dois tipos de certificado digital no mercado: o A1 e o A3. A diferença básica entre os dois tipos é o armazenamento do seu certificado digital. Nos Certificados do tipo A1, a assinatura fica armazenada no próprio computador do usuário. Esse tipo de Certificado tem validade de um ano e o uso da senha é opcional.

Os Certificados **A3** são armazenados em mídias portáteis, como tokens USB ou cartões com chip. Esse tipo de Certificado possui validade de até cinco anos dependendo da empresa e o uso da senha obrigatório. Os certificados do tipo **A1** e **A3** podem ser e-CPF (pessoas físicas) ou e-CNPJ (pessoas jurídicas).

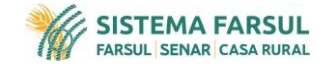

# PASSO A PASSO DE COMO EMIITR UMA NF-e

1. Acesse o site do Sefaz-RS e clique no campo PORTAL e-CAC:

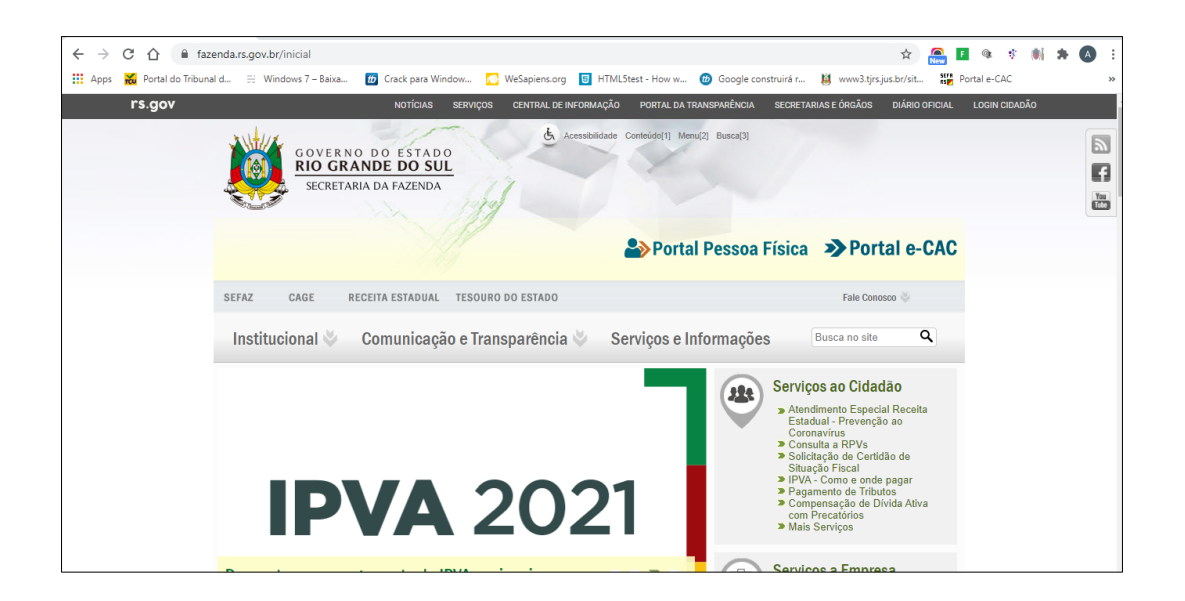

2. Entre com sua forma de acesso desejada:

| * Login por Certificado Digital     | Informações sobre Login                                                                                                    |
|-------------------------------------|----------------------------------------------------------------------------------------------------|
| Elogin com Cartão Banrisul com chip | <ul> <li>Após efetuar sua identificação, você entrará numa área segura e estará<br/>acessando informações restritas.</li> </ul>              |
| Pessoa Física 🔿 Empresa Contábil    | <ul> <li>Encerre sua sessão após obter as informações desejadas. Dessa forma, vo<br/>evitará o acesso indevido de outras pessoas.</li> </ul> |
| CPF                                 | O acesso de Produtor Rural está habilitado somente via Certificado Digital                                                                   |
| Senha                               | Cartão Banrisul.                                                                                                    |
| Não sou um robô                     |                                                                                                    |

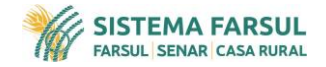

3. Caso você escolha a opção de acesso por Certificado Digital, ou Cartão Banrisul, aparecerá a tela abaixo e então escolha a opção correspondente:

| Itar                                                                          | 🗐 Enviar para 🗛 📥 Impri |
|-------------------------------------------------------------------------------|-------------------------|
|                                                                               |                         |
| Perfil de Acesso: e-CAC                                                       |                         |
| Acesso por Certificado Digital                                                |                         |
| Clique para acessar por Certificado Digital (e-CPF / e-ONPJ)                  |                         |
| Clique para acessar com Cartão Banrisul com Chip (Conta Corrente ou Poupança) |                         |
| Informações sobre Certifidados Digitais                                       |                         |
|                                                                               |                         |
| 표 Quais serviços estarão disponíveis via Certificado Digital ?                |                         |
|                                                                               |                         |
| Como obter o certificado digital?                                             |                         |
| O que é e-CPF ?                                                               |                         |
| O que é e-CNPJ ?                                                              |                         |
| 丑 Onde posso obter mais informações sobre certificação digital?               |                         |
| Ousie os bapelícios de se identificar usando certificação digital?            |                         |

4. Após entrar no Sistema, Clique na aba Meus Serviços, após aba 7, e Emissão de NFA-e para Produtor Rural:

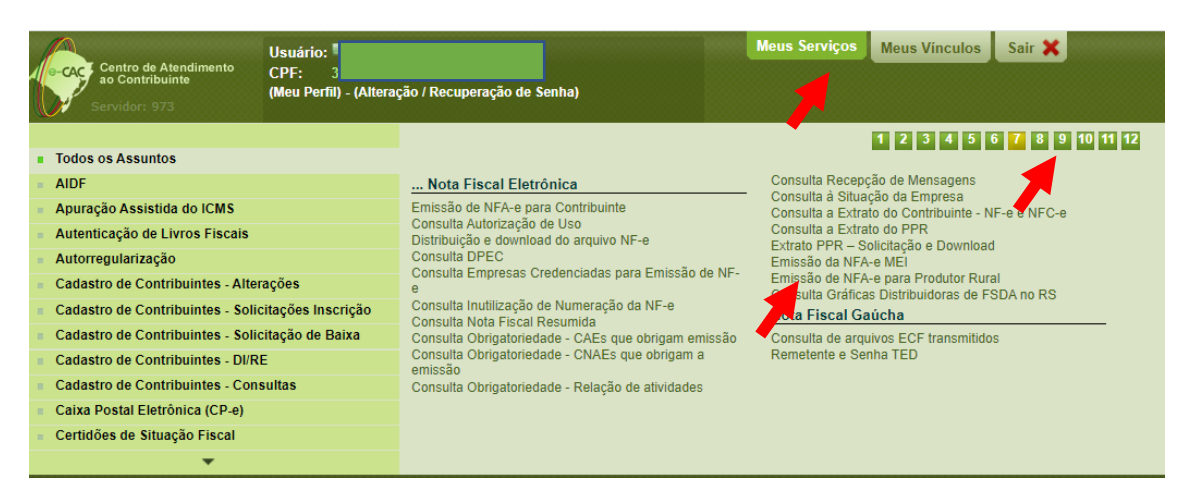

5. Aparecerá uma mensagem: "Não foi possível abrir a Janela do Emissor de NFA-e, você deverá clicar em OK. E após clicar no item clique aqui.

| Centro de Atendimento<br>ao Contribuinte<br>Servidor: 973 | Usuário<br>CPF:<br>(Meu Perfil) - (Alteração / Recuperação de Senha) | Meus Serviços | Meus Vinculos | Sair 🗙 |  |
|-----------------------------------------------------------|----------------------------------------------------------------------|---------------|---------------|--------|--|
| NF-e - Emissão de NFA-e para Produ                        | tor Rural                                                            |               |               |        |  |
| Nota Fiscal Avulsa                                        |                                                                      |               |               |        |  |
| Se a janela do Emissor de Nota Fis                        | cal Avulsa não abriu, <u>clique aqui</u>                             |               |               |        |  |

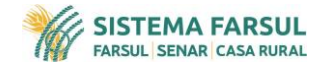

6. Você será direcionado a página a seguir, onde poderá escolher entre dois ambientes: Produção (notas reais) e Homologação (notas de teste).

| Ø                  | Selecionar Emitente                                                        |      |
|--------------------|----------------------------------------------------------------------------|------|
| Nota Fiscal Avulsa | Ambiente de Processamento                                                  |      |
| Emitente           | *UF: 43-RS                                                                 |      |
| Nota Fiscal        | Emitente de Nota Fiscal Avulsa                                             | - 1  |
|                    | # UF Inscrição Es Tipo Emitente Tipo Pessoa CPF / CNPJ Nome / Razão Social | Regi |
|                    | Não há item para ser listado.                                              |      |
|                    | Total de registros: 0                                                      |      |
|                    |                                                                            |      |
|                    | Se for sua primeira vez, clique em INCLUIR e                               |      |
|                    | adicione a inscrição Estadual e preencha                                   |      |
|                    | as informações faltantes (Bairro e Telefone)                               | _    |
| ROCERGS            |                                                                            | Ŧ    |

 Se não for sua primeira vez. Escolha a Inscrição Estadual desejada e clique em Selecionar e na próxima janela clique em Nova NF-e. Aparecerá uma mensagem:

| fre-extranet.sefazrs.rs.gov.br/apl/nfa/fpc_common/index.aspx?ref=1 |                                                                                                    |    |       |
|--------------------------------------------------------------------|----------------------------------------------------------------------------------------------------|----|-------|
| IntraSEFA Usua N                                                   | nfe-extranet.sefazrs.rs.gov.br diz<br>Deseja copiar os dados da última NF-e Avulsa emitida?<br>OK Cancelar | .3 | e-CAC |
| Nota Fiscal Avulsa 🗸                                               |                                                                                                    |    |       |
| Emitente                                                           |                                                                                                    |    |       |
| Nota Fiscal                                                        |                                                                                                    |    |       |
| Emitir Nova NF-e<br>Gerenciar NF-e                                 |                                                                                                    |    |       |
|                                                                    |                                                                                                    |    |       |

Clique em OK, caso queira copiar os dados da última Nf-e emitida. Caso contrário, queira fazer uma nova nota clique em Cancelar.

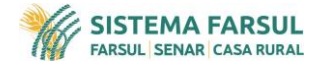

8. Para emissão da nova nota, escolha as opções corretas para o preenchimento dos campos da página (itens em negrito são obrigatórios).

| NOTA FISCAL DE PRODUTOR                                             |                          |                        |       |                   |
|---------------------------------------------------------------------|--------------------------|------------------------|-------|-------------------|
| NF-e                                                                |                          |                        |       |                   |
| <ul> <li>Tipo de operação:<br/>(Entrada, Saída)</li> </ul>          | - •                      | Série: 890 Número N    | F-e:  | Versão NF-e: 4.00 |
| * Tipo de operação (Destino):<br>(Interna, Interestadual, Exterior) | - ~                      | ]                      |       |                   |
| *Natureza da operação:<br>(Venda, Compra, Devolução, Retorno,)      | -                        |                        | ~     |                   |
| Campos previamente preenchidos (                                    | alterar somente se neces | sário)                 |       |                   |
| ∗Data de emissão:                                                   | 19/01/2021               | *Hora de emissão:      | 15:21 |                   |
| *Consumidor Final:                                                  | 0 - Não 🗸                |                        |       |                   |
| * Tipo Atendimento:                                                 | 0 - Não se aplica        |                        | ~     |                   |
| Informação opcional (informar som                                   | iente se necessário)     |                        |       |                   |
| Data de saída/entrada:                                              |                          | Hora de saída/entrada: |       |                   |
|                                                                     |                          |                        |       |                   |

A data da saída, poderá ser preenchida na lavoura, a punho sem necessidade de preenchimento no sistema.

- 9. O Próximo passo é a verificação dos dados do emitente, que será preenchido automaticamente de acordo com os dados contidos na Receita Estadual.
- 10. Dados do Destinatário/Remetente. Caso for contribuinte, basta preencher Inscrição Estadual, CPF ou CNPJ.

| DESTINATÁRIO        | REMETENTE       |                             |                     |                                                     |
|---------------------|-----------------|-----------------------------|---------------------|-----------------------------------------------------|
| Identificação       |                 |                             |                     |                                                     |
| * Tipo de documente | CNPJ 🗸          |                             | *CNPJ:              |                                                     |
| *Razão Social/Nom   | NF-E EMITIDA EM | AMBIENTE DE HOMOLOGACAO - S | SEM VALOR FISCAL    | L                                                   |
| *Inscrição Estadual | :               | Sem Inscrição Estadual      | -                   | ✓ 📿 Cadastro Contribuinte da UF 🍸                   |
| Endereço            |                 |                             |                     |                                                     |
| *Logradouro:        |                 |                             | *Nro:               | Clique aqui para buscar as                          |
| Complemento:        |                 |                             | *Bairro / Distrito: | Informações da Peceita                              |
| * CEP:              |                 |                             | Fone:               | informações da Receita                              |
| *País:              | BRASIL          | ?                           |                     |                                                     |
| * UF:               | RS ?            |                             | *Município:         | Se for via CPF, só buscará<br>dados do Estado do RS |
|                     |                 | Próximo - Dados do P        | roduto              |                                                     |

11. Incluir dados do produto.

| DADOS DO PR       | RODUTO          |           |                                     |     |      |        |      |          |          |          |
|-------------------|-----------------|-----------|-------------------------------------|-----|------|--------|------|----------|----------|----------|
|                   | Editar 🗍 Exclui | ir        |                                     |     |      |        |      |          |          |          |
| 🗌 # Sódigo        |                 | Descrição |                                     | NCM | CFOP | Unid.  | Qtd. | V. Unit. | V. Total | CST ICMS |
| Não há iten ara s | er listado.     |           |                                     |     |      |        |      |          |          |          |
|                   |                 |           |                                     |     | Lin  | has: 0 |      |          |          |          |
| 4                 |                 |           |                                     |     |      |        |      |          |          | ÷        |
|                   |                 |           |                                     |     |      |        |      |          |          |          |
|                   |                 |           |                                     |     |      |        |      |          |          |          |
|                   |                 |           | Proximo - Totais/Cálculo do Imposto |     |      |        |      |          |          |          |

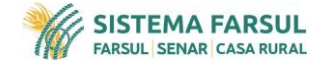

12. Preencha os campos de acordo com a necessidade:

| Produtos e Serviços      |                        |                          |             | Fech |
|--------------------------|------------------------|--------------------------|-------------|------|
| Dados Tributos           |                        |                          |             |      |
| *Código:                 | 01                     |                          |             |      |
| * Descrição:             | SOJA COMERCIO RR       |                          |             |      |
| *Grupo CFOP:             | Venda de produto       |                          | ~           |      |
| *CFOP:                   | 5101-VENDA PRODUCAO    | DO ESTABELECIMENTO       | ~           |      |
| * Grupo NCM:             | GRÃOS E SEMENTES       |                          | ~           |      |
| *NCM:                    | 12019000-Soja - Outras |                          | ~           |      |
| EAN:                     | SEM GTIN               |                          |             |      |
| *Unid. Comercial:        | KG - Quilograma        | ~                        |             |      |
| * Valor Unit. Comercial: | 2,6000                 | * Qtd. Comercial:        | 14.800,0000 |      |
| EAN Tributável:          | SEM GTIN               | Código CEST:             |             |      |
| Total Frete .:           |                        | Total Seguro:            |             |      |
|                          |                        | Outras Desp. Acessórias: |             |      |
| *Valor Produto/Serviço:  | 38.480,00              |                          |             |      |
|                          |                        |                          |             |      |
|                          |                        |                          |             |      |
|                          |                        |                          |             |      |
|                          |                        |                          |             |      |
|                          |                        |                          |             |      |

13. Após clique na aba TRIBUTOS. Escolha a tributação ICMS e após o Benefício Fiscal conforme o produto.

| Produtos e Serviços            | 🖉 Validar Item 🛛 🔛 Salvar Item 🛛 🔀 Fechar                                                                    |
|--------------------------------|----------------------------------------------------------------------------------------------------|
|                                |                                                                                                    |
| Dados Tributos                 |                                                                                                    |
| Valor Total dos Tributos:      | Valor aproximado total de tributos federais, estaduais e municipais conforme disposto na Lei<br>nº 12.741/12 |
| * Informar:                    | ICMS                                                                                                    |
| ICMS Interestadual             |                                                                                                    |
| * Tributação ICMS (CST/CSOSN): | ICMS 51 - Diferimento 🗸                                                                                      |
| * Código do Benefício Fiscal:  | RS052004-DIFERIMENTO - Saída de mercadoria de produção própria, por produtor a produtor ou indústri 🗸 🕐      |
| ICMS                           |                                                                                                    |
| Modalidade determ. BC ICMS:    | - •                                                                                                    |
| Valor BC ICMS:                 |                                                                                                    |
| Alíquota ICMS:                 |                                                                                                    |
| Valor ICMS:                    |                                                                                                    |
| Valor ICMS da Operação:        |                                                                                                    |
| Perc. do Diferimento:          |                                                                                                    |
| Valor ICMS Diferido:           |                                                                                                    |
| ICMS FCP (Grupo Opcional)      |                                                                                                    |
| Valor BC ICMS FCP:             |                                                                                                    |
| Percentual ICMS FCP:           |                                                                                                    |
| Valor ICMS FCP:                |                                                                                                    |

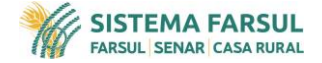

14. Clique em validar item, e verifique algum possível erro, não havendo, clique em SALVAR ITEM.

| Produtos e Serviços            | Nalidar Itam Salvar Itam                                                                                     |
|--------------------------------|----------------------------------------------------------------------------------------------------|
|                                |                                                                                                    |
| Dados Tributos                 |                                                                                                    |
| Valor Total dos Tributos:      | Valor aproximado total de tributos federais, estaduais e municipais conforme disposto na Lei<br>nº 12.741/12 |
| * Informar:                    | ● ICMS                                                                                                    |
| ICMS ICMS Interestadual        |                                                                                                    |
| * Tributação ICMS (CST/CSOSN): | ICMS 51 - Diferimento 🗸                                                                                      |
| * Código do Benefício Fiscal:  | RS052004-DIFERIMENTO - Saída de mercadoria de produção própria, por produtor a produtor ou indústri. 🗸 🔋     |
| ICMS                           |                                                                                                    |
| Modalidade determ. BC ICMS:    | - v                                                                                                    |
| Valor BC ICMS:                 |                                                                                                    |
| Alíquota ICMS:                 |                                                                                                    |
| Valor ICMS:                    |                                                                                                    |
| Valor ICMS da Operação:        |                                                                                                    |
| Perc. do Diferimento:          |                                                                                                    |
| Valor ICMS Diferido:           |                                                                                                    |
| ICMS FCP (Grupo Opcional)      |                                                                                                    |
| Valor BC ICMS FCP:             |                                                                                                    |
| Percentual ICMS FCP:           |                                                                                                    |
| Valor ICMS FCP:                |                                                                                                    |

15. Cálculo do Imposto. Verificar se está correto e passar ao próximo passo.

| CÁLCULO DO IMPOSTO                |           |                                                          |                                                    |  |
|-----------------------------------|-----------|----------------------------------------------------------|----------------------------------------------------|--|
|                                   |           |                                                          |                                                    |  |
| *Base de Cálculo ICMS:            | 0,00      | * Total ICMS:                                            | 0,00                                               |  |
| * Total Produtos:                 | 38.480,00 | * Total Frete:                                           | 0,00                                               |  |
| * Total Seguro:                   | 0,00      | ]                                                        |                                                    |  |
|                                   |           | * Total IPI Devolvido:                                   | 0,00                                               |  |
|                                   |           | * Outras Despesas Acessórias:                            | 0,00                                               |  |
| * Total ICMS Interest. UF Dest.:  | 0,00      | * Total ICMS F. Comb. Pobreza UF Dest.:                  | 0,00                                               |  |
| * Total ICMS Interest. UF Remet.: | 0,00      | ]                                                        |                                                    |  |
| * Total ICMS F. Comb. Pobreza:    | 0,00      | * Total ICMS ST F. Comb. Pobreza:                        | 0,00                                               |  |
| * Total ICMS Desonerado:          | 0,00      | * Total ICMS ST F. Comb. Pob. Ret. Anterior.:            | 0,00                                               |  |
| * Total dos Tributos:             | 0,00      | Valor aproximado total de tributos federais, estaduais e | e municipais conforme disposto na Lei nº 12.741/12 |  |
| * Total Nota Fiscal:              | 38.480,00 | ]                                                        |                                                    |  |
|                                   |           |                                                          |                                                    |  |

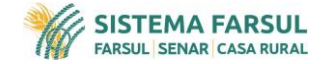

16. Transportador. Preenchimento obrigatório somente da modalidade do frete, o restante poderá ser preenchido a punho na lavoura, conforme necessidade.

| Transporte                                                                                                    |                                                                                                    |
|----------------------------------------------------------------------------------------------------|----------------------------------------------------------------------------------------------------|
| * Modalidade Frete:                                                                                                    | - 🗸                                                                                                    |
| Transportador     Meio de       Identificação     Tipo Inscrição RFB:     CN       Razão Social/Nome:     Inscrição Estadual: | Tra       0 - Contratação do Frete por conta do Remetente (CIF)         1 - Contratação do Frete por conta do Destinatário (FOB)         2 - Contratação do Frete por conta de Terceiros         3 - Transporte Próprio por conta do Remetente         4 - Transporte Próprio por conta do Destinatário         9 - Sem frete         Sem Inscrição Estadual |
| Endereço                                                                                                    |                                                                                                    |
| Logradouro:                                                                                                    |                                                                                                    |
| LIE <sup>2</sup>                                                                                                    | Municínio: -                                                                                                    |

17. Escolha a forma de pagamento e preencha os campos abaixo:

| Endereço            |                 |            |                        |   |               |
|---------------------|-----------------|------------|------------------------|---|---------------|
| Logradouro:         |                 |            |                        |   |               |
| UF:                 | - 🗸             | Município: | -                      | ~ |               |
|                     |                 |            | Pagamentos             |   |               |
| PAGAMENTO           |                 |            |                        |   | Salvar Sechar |
| Pagamentos          |                 |            | Pagamento              |   |               |
|                     |                 | 1          | Meio de Pagamento:     | - | ~             |
|                     | ditar 🛄 Excluir |            | Valor do Pagamento:    |   |               |
| 🗌 # Meio de         | Pagamento       | Valor      | Fo Forma de Pagamento: | - | ~             |
| Não há item para se | er listado.     |            |                        |   |               |
|                     |                 | Linhas: 0  |                        |   |               |
|                     |                 |            |                        |   |               |
|                     |                 |            |                        |   |               |
|                     |                 |            |                        |   |               |
|                     |                 | Próx       | cimo - Dados Adicionai | s |               |
|                     |                 | 1107       |                        |   |               |

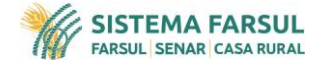

**18.** Caso haja alguma Informação adicional ou de interesse do Fisco preencher os campos abaixo:

| DADOS ADICIONAIS                                               |                                                                                                    |
|----------------------------------------------------------------|----------------------------------------------------------------------------------------------------|
| Informações Adicionais                                         |                                                                                                    |
| Informações Adicionais de<br>interesse do Fisco:               |                                                                                                    |
|                                                                | 1500 caracteres restantes                                                                                        |
| Informações<br>Complementares de interesse<br>do Contribuinte: |                                                                                                    |
|                                                                |                                                                                                    |
|                                                                | 5000 caracteres restantes                                                                                        |
|                                                                |                                                                                                    |
|                                                                | Para Salvar, Validar e Transmitir a NF-e Avulsa utilize os botões localizados na parte superior direita da tela. |
|                                                                |                                                                                                    |

 Clique em VALIDAR item, e verifique algum possível erro, não havendo, clique em SALVAR. Após clique em TRANSMITIR. Então confira as informações novamente e após clique na opção SIM.

| NIO PAOLO DALLAZEN |                                                                 |
|--------------------|-----------------------------------------------------------------|
| Atenção            | Sim SNão                                                        |
| ?                  | Ambiente de Homologação (Testes)<br>Confirma a emissão da NF-e? |
| Emitente           |                                                                 |
| UF:                | RS CPF:                                                         |
| Nome:              |                                                                 |
| Destinatário       |                                                                 |
| UF:                | RS CNPJ                                                         |
| Razão Social:      | NF-E EMITIDA EM AMBIENTE DE HOMOLOGACAO - SEM VALOR FISCAL      |
| ۶ NF-e             |                                                                 |
| Chave de Acesso:   | 43210187958674000181558900000233431523404850                    |
| Série:             | 890 Total NF-e: 38.480,00                                       |
| Número:            | 23343                                                           |
|                    |                                                                 |
|                    |                                                                 |

**20.** Sua NF-e está finalizada. Use a opção IMPRIMIR DANFE para imprimir e depois clique em EXTRAS pra enviar por e-mail, no canto superior direito.

| Duplicar KExtras Carta de Correção | Ocancelar NF-e |
|------------------------------------|----------------|
|                                    |                |